## NAVIGATING THE PD REGISTRY HOME PAGE

| HENRICANNA B                                                                                                    |                                                                                                    |                                                                       | (© Amanda Janeshefskie - ⅢEnglish - 🕅 My Care(0) |
|----------------------------------------------------------------------------------------------------|----------------------------------------------------------------------------------------------------|-----------------------------------------------------------------------|--------------------------------------------------|
| Welcome. Amandal<br>Registry ID #6906707<br>PHD Not Set / Primary phone number (717) 213-2068 / Primary Language<br>Email amajan@pakeys.org | English                                                                                                    |                                                                       | 2 Edit Profile Information                       |
| Career Pathway<br>Level C  Bepires 05/01/2026  Registry Notifications  Manage/Renew Applications                                            | The second second secon | Fighest Level of Education<br>No High School Diploma/GED              | Professional Memberships and<br>Contributions    |
| Apply for Career Pathway/DC/PQAS                                                                                                    | Training Hours<br>0.00<br>Time Frame<br>Current Calendar Year                                                                                                    | Upcoming Training Events  You are not scheduled  View All My Training | d for any training events.                       |
| 10                                                                                                    | Reporting<br>See your data in a printable format.                                                                                                    | 11 DNotes                                                             | No Notes Available                               |

- **1 Edit Profile Information:** Update any personal information. Such as name change, email, address, demographics
- 2 **Registry Notification:** See important PD Registry news/updates and your Account Status information.
- 3 Manage/Renewal Applications: Submit a renewal application Career Pathway, Director Credential and/or PQAS.
- 4 Apply for Career Pathway/DC/PQAS: Submit an initial application for Career Pathway, Director Credential and/or PQAS
- 5 View All Employment: View or edit your Employment information.
- **6** View All Education: View or edit your Education information.

- 7 **View All:** View or edit your Professional Memberships and Contributions information, as well as Director Credential information.
- 8 View All My Training: View or access your past/upcoming PD events.
- **9** Search for Training: Search for professional development (PD) events.
- **10 View Reports:** View your Reports, such as your PD Learning Record, The Big Ideas Framework Definitions and Results Report, PD Plan, Career Pathway, Director Credential and PQAS certificates, and CDA Summary Reports
- **11 Notes Section:** This section will show you any notes regarding your application. These notes are also emailed to you.

## NAVIGATING THE PD REGISTRY LEFT SIDE MENU

- × **Professional Profile** ۵ 1 2 Invoices 3 PD Self-Assessment Ø Professional Development Plan 5 D1 Video Library 6 Trainer Settings Training Entry 8 Financial Assistance Ø Search Training Events 10 Search Course Catalog 11 Search Instructor Directory 12 Search Training Organization Directory Contact Us 8 PA Key Home / Tipsheets 15 Logout
- **1 Professional Profile:** Access your PD Registry home page.
- 2 Invoices: Access your invoices/receipts.
- **3 PD Self-Assessment:** Complete your PD Self-Assessment Using Big Ideas Framework.
- **Professional Development Plan:** Complete your Professional Development Plan.
- 5 Video Library: Coming Soon! How to Videos
- **6 Trainer Settings:** This is only available for approved PQAS Instructors who use online registration and have requested this permissions.
- 7 Training Entry: This is only available for approved PQAS Instructors.
- 8 **Financial Assistance:** Go here to access the CDA Voucher/ RSTA Applications. *NOTE: You must have a submitted Career Pathway Application.*
- **9** Search Training Events: Search for professional development (PD) events.
- **10** Search Course Catalog: Search for courses.
- **11 Search Instructor Directory:** Search for an approved PQAS Instructor.
- **12** Search Training Organization Directory: Search for an approved PQAS Organization.
- **13 Contact Us:** Contact the PD Registry help desk.
- **14 PA Key Home/Tipsheets:** Access our most up-to-date tipsheets/resources.
- **15** Logout: Log out of your PD Registry account.